## ТЪРСЕНЕ НА ДЕНДРОЛОГИЧНА ИНФОРМАЦИЯ В СИСТЕМАТА НА БИБЛИОТЕКАТА В ЛЕСОТЕХНИЧЕСКИ УНИВЕРСИТЕТ

Един от начините да направите бърза литературна справка по зададен проблем (напр. дървесен вид, район или друга **ключова дума**) е да ползвате създадения към ЛТУ сайт на библиотеката:

## http://lab.ltu.bg/

Нека намерим дали има налична дисертация, разработена за червения дъб. Същото би могло да бъде извършено не само за дисертации, а за "статии" или "книги"

Стъпка 1: Избираме "търсене през речник"

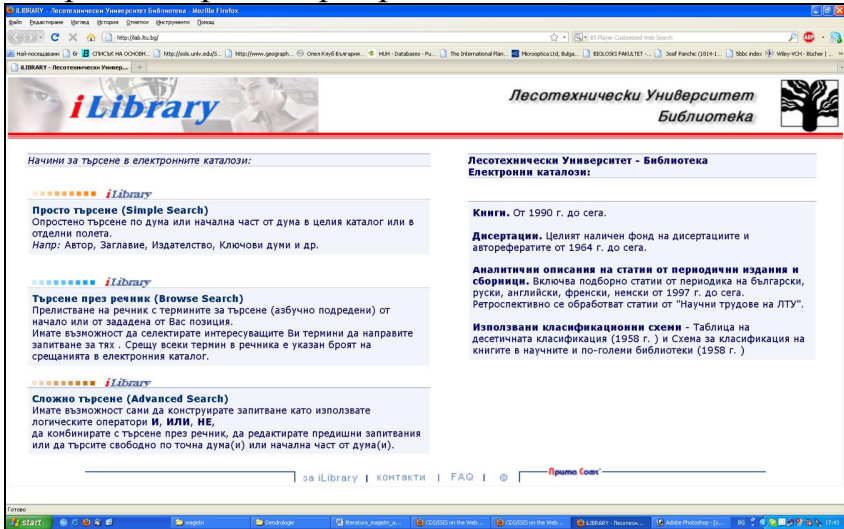

Стъпка 2: Избираме в горния десен ъгъл "Дисертации".

| OCDS/ISIS on  | the Web - Nazilla Firef | 'ox                                   |                                  |                               |                                |                            |                                               |                                              |                                                   | 1 B 🔀    |
|---------------|-------------------------|---------------------------------------|----------------------------------|-------------------------------|--------------------------------|----------------------------|-----------------------------------------------|----------------------------------------------|---------------------------------------------------|----------|
| файт Ведакти  | ране Изглед Исторна     | Одинации Пексарливации Поноля         |                                  |                               |                                |                            |                                               |                                              |                                                   | ~        |
| <b>S</b> • •  | C × 🐼 🛄 🛤               | ip:(/lab.hubg/sis-bg/SSP/isisfranes-r | ech.html                         |                               |                                |                            | BS Player Custom                              |                                              | P 🙂                                               | · 83     |
| 🧕 Най-посещае | канн 🗋 бг 📕 ОПИСЪК НА   | OCHOBH . 🗋 http://sols.unlv.edu/      | 5 🗋 http://www.geograph 🕤 Ones K | ny6 Shirrapise. 🛸 HUH - Datab | bases - Pu 📄 The International | Plan 🛃 Microophica Lto     | l, Bulga 🗋 BIOLOSKI FAKU                      | .TET 📄 Josif Panchic                         | (1814-1 🗋 Sbbc index 🕀 Wiley-VCH - Büch           | her   >> |
| ASB Rosae     |                         | CDS/ISIS on the Web                   | LIERARY - Recoteven              | чесон Универси                | /ISIS on the Web               | 8                          |                                               |                                              |                                                   | -        |
| 11            | ibrary                  | ×.                                    | Формат на извех                  | кдане <mark>Кратък</mark>     | ∎<br>к <mark>у</mark> Ред на п | <i>КНИГИ</i><br>показване: | <ul> <li>СТАТИИ</li> <li>Първи-Пос</li> </ul> | <sup>∞</sup> ДИСЕ<br>следен <mark>∘</mark> Б | РТАЦИИ Избор<br>р. описания/стр. <mark>1</mark> 2 | 2        |
| Тъј           | рсене през              | речник                                |                                  |                               |                                |                            |                                               |                                              |                                                   |          |
| 0.0           |                         |                                       |                                  |                               |                                |                            |                                               |                                              |                                                   |          |
| CBE           | зпадение                |                                       |                                  |                               |                                |                            |                                               |                                              |                                                   |          |
|               | по:                     | Всички                                |                                  | ~                             |                                |                            |                                               |                                              |                                                   |          |
|               |                         |                                       |                                  |                               |                                |                            |                                               |                                              |                                                   |          |
|               |                         |                                       |                                  |                               |                                |                            |                                               |                                              |                                                   |          |
|               | по:                     |                                       |                                  |                               |                                |                            |                                               |                                              |                                                   |          |
|               |                         |                                       |                                  |                               |                                |                            |                                               |                                              |                                                   |          |
|               |                         | Речник                                |                                  |                               |                                |                            |                                               |                                              |                                                   |          |
|               |                         |                                       |                                  |                               |                                |                            |                                               |                                              |                                                   |          |
|               |                         |                                       |                                  |                               |                                |                            |                                               |                                              |                                                   |          |
|               |                         |                                       |                                  |                               |                                |                            |                                               |                                              |                                                   |          |
|               |                         |                                       |                                  |                               |                                |                            |                                               |                                              |                                                   |          |
|               |                         |                                       |                                  |                               |                                |                            | COROWING                                      | TIDOFUE                                      |                                                   |          |
|               |                         |                                       |                                  |                               |                                |                            | CHOWING                                       | TBPGENE                                      | IPOCTO I BPCENE                                   |          |
|               |                         |                                       |                                  |                               |                                |                            |                                               |                                              |                                                   |          |
|               |                         |                                       |                                  |                               |                                |                            |                                               |                                              |                                                   |          |
|               |                         |                                       |                                  |                               |                                |                            |                                               |                                              |                                                   |          |
|               |                         |                                       |                                  |                               |                                |                            |                                               |                                              |                                                   |          |
|               |                         |                                       |                                  |                               |                                |                            |                                               |                                              |                                                   |          |
| Готово        |                         |                                       |                                  |                               |                                |                            |                                               |                                              |                                                   |          |
| 🐉 start       | 000000                  | 😂 napitri                             | Cendrologie                      |                               | CDG(0525 on the Web            | 🕘 COS/2525 on the Web      | 😻 LIBRARY - Decores                           | m 😧 Adobe Photos                             | hop 06 🗘 📢 🛄 🖉 🗐 🕫                                | 17:49    |

Записваме във второто поле "Съвпадение по:" "червен дъб" и кликваме на "речник"

Стъпка 3: Появява се поле със сродни думи. Избираме първото – "червен дъб /Quercus rubra/. Кликваме под това поле "Заявка"

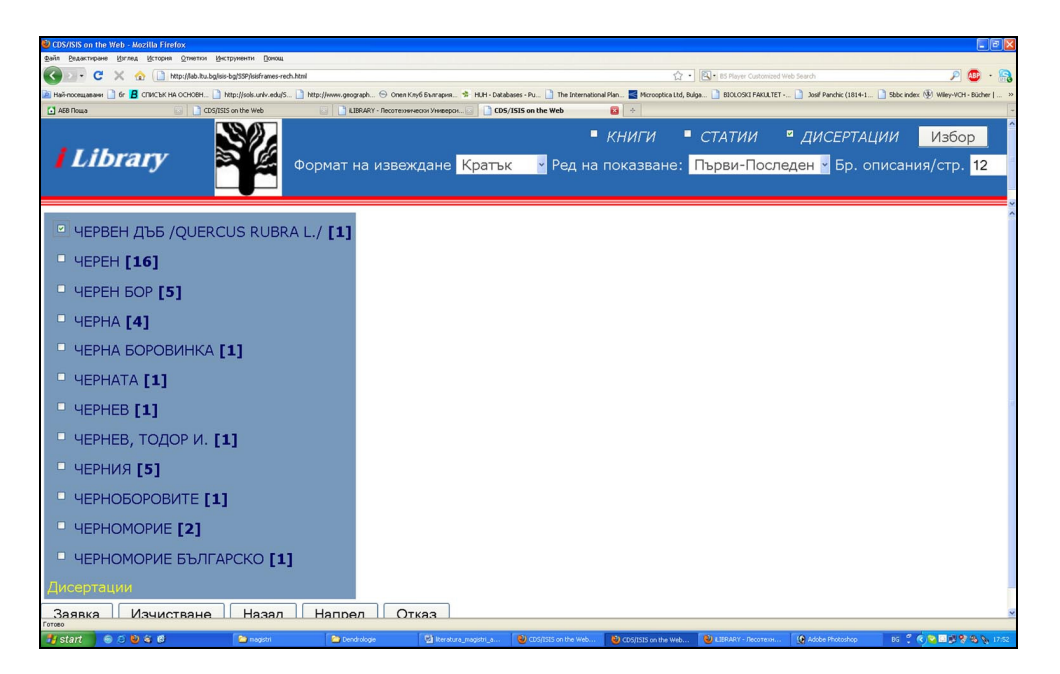

Появява се прозорец, в който са дадени намерените резултати. Избира се "1", което е всъщност първите 12 записа. (в нашия случай има само един резултат)

| CDS/ISIS e   | on the Web - Mozilla Firefox                           |                               |                                     |                                      |                                                    |                                  |                                |
|--------------|--------------------------------------------------------|-------------------------------|-------------------------------------|--------------------------------------|----------------------------------------------------|----------------------------------|--------------------------------|
| файл Ведак   | стиране Изглед История Отнетки Инструменти Понощ       |                               |                                     |                                      |                                                    |                                  |                                |
| < > -        | C X 🏠 🗋 http://lab.ltu.bg/sis-bg/SSP/isisframes-rech.  | html                          |                                     |                                      | 다 • BS Player Customized                           |                                  | P 😃 - 鵍                        |
| 🧟 Най-посещ- | авани 📄 бг 📕 СПИСЪК НА ОСНОВН 📄 http://sols.unlv.edu/S | http://www.geograph 😔 Onen Ki | луб България 🛸 HUH - Databases - Pi | u 📄 The International Plan 🧮 Microop | xica Ltd, Bulga 📄 BIOLOSKI PAKULTET                | r 🗋 Josif Panchic (1814-1 🗋 Sbbi | index 🛞 Wiley-VCH - Bücher   » |
| ASB Roups    | a CDS/ISBS on the Web                                  | LIBRARY - Лесотехния          | ески Универси 🔄 📄 CDS/ISIS on t     | the Web 💿 CDS/I                      | 5IS on the Web 🛛 🔄 🗄                               |                                  |                                |
| 11           | ibrary                                                 | Формат на извеж               | кдане <mark>Кратък</mark>           | КНИГИ Ред на показва                 | <ul> <li>СТАТИИ</li> <li>не: Първи-Посл</li> </ul> | <sup>©</sup> ДИСЕРТАЦИИ<br>неден | Избор<br>ания/стр. 12          |
| 1            |                                                        |                               |                                     |                                      |                                                    |                                  |                                |
| База         | а данни:                                               | ДИСЕРТАЦИИ                    |                                     |                                      |                                                    |                                  |                                |
| Отк          | рити записи по условието                               | : 1                           |                                     |                                      |                                                    |                                  |                                |
| Стр.         | за визуализиране:                                      | 1                             | Записи: 112                         |                                      |                                                    |                                  |                                |
| На           | зад                                                    |                               |                                     |                                      |                                                    |                                  |                                |
|              |                                                        |                               |                                     |                                      |                                                    |                                  |                                |
|              |                                                        |                               |                                     |                                      |                                                    |                                  |                                |
|              |                                                        |                               |                                     |                                      |                                                    |                                  |                                |
|              |                                                        |                               |                                     |                                      |                                                    |                                  |                                |
|              |                                                        |                               |                                     |                                      |                                                    |                                  |                                |
|              |                                                        |                               |                                     |                                      |                                                    |                                  |                                |
|              |                                                        |                               |                                     |                                      |                                                    |                                  |                                |
| Готово       | TO A                                                   | - Anno-                       | Term From                           |                                      |                                                    | -                                |                                |
| 🥶 start      | 😸 🖯 🔮 🍕 🚱 👘 💭 magistri                                 | C Dendrologie                 | 🐏 literatura_magistri_a 🛛 🕹 C       | DS/ISIS on the Web 😢 CDS/ISIS on t   | he Web 🕲 KIBRARY - Recotexes                       | . 😧 Adobe Photoshop 85           | 😲 🔇 😋 🛄 🔛 😵 🗞 18:00            |

Стъпка 4: Налице е нашият литературен източник.

| CDS/ISIS on the Web - Mozilla Firefox                                                                                                    |                                                                                                    |                                                                     |                                                  |                              |                               |                                  |                                       |                                 |
|----------------------------------------------------------------------------------------------------|----------------------------------------------------------------------------------------------------|---------------------------------------------------------------------|--------------------------------------------------|------------------------------|-------------------------------|----------------------------------|---------------------------------------|---------------------------------|
| Файл Редактиране Изглед История (                                                                                                    | тиетки Инструменти Донощ                                                                                                    |                                                                     |                                                  |                              |                               |                                  |                                       |                                 |
| 🔇 🕗 - 🖸 🗙 🏠 🗋 http:                                                                                                    | /lab.ltu.bg/kis-bg/SSP/lsisframes-rech.html                                                                                                   |                                                                     |                                                  |                              | ជ                             | BS Player Customized W           |                                       | 🔎 \cdots 😰 🤊                    |
| 🚵 Най-посещавани 📄 бг 📕 СПИСЪК НА О                                                                                                    | :HOBH 🗋 http://sols.unlv.edu/S 🗋 l                                                                                                    | http://www.geograph 🕤 Onen K                                        | луб България 🛸 HUH - Dat                         | abases - Pu 📄 The Internatio | nal Plan 🔣 Microoptica Ltd, B | ulga 🗋 BIOLOSKI FAKULTET -       | 🗋 Josif Panchic (1814-1               | Sobc index 🛞 Wiley-VCH - Bücher |
| 🚺 АБВ Поща 💿                                                                                                    | CDS/ISIS on the Web                                                                                                    | LIBRARY - Лесотехни                                                 | чески Универси 🔄 🚺 СС                            | S/ISIS on the Web            | 8                             |                                  |                                       |                                 |
| Условие за търсене<br>Резултати (results                                                                                                    | : (ЧЕРВЕН ДЪБ /С                                                                                                    | QUERCUS RUBF                                                        | RA L./)                                          |                              |                               | База данни                       | 1: ДИСЕРТАІ                           | ии                              |
| Назад Печат                                                                                                    | Избери всичко                                                                                                    | Изчисти вс                                                          | ичко Печа                                        | атай избранит                | e                             |                                  |                                       |                                 |
| <ul> <li>Print</li> <li>Д / Х78</li> <li>Христор: Христо I</li> <li>Расточи продуктив</li> <li>Научна степен к.с.н</li> <li>Защитена пред Инс.</li> <li>Автореф. 1992 22</li> <li>червен дъб /Quercu</li> <li>Географски поняти</li> </ul> | <b>Інколов</b><br>ност на дървостс<br>1. / Христо Никол<br>титут за гората<br>2 с. : с ил. ; 20 см<br>s rubra L./ - раст<br>я : България Севе | рите от червен<br>- Библиогр (<br>1<br>еж - продуктив<br>ероизточна | дъб /Quercu<br>София : Инст<br>134-139.<br>зност | s rubra L./ в (<br>за гората | Североизточн<br>1992 139      | на България :<br>с. : 78 с. прил | Дисертация<br>л. ; 29 см              | і за получаване на              |
| Назад Печат                                                                                                    | Избери всичко                                                                                                    | Изчисти вс                                                          | ичко Печа                                        | атай избранит                | e                             |                                  |                                       |                                 |
| To TOBO                                                                                                    |                                                                                                    | Transmission and the second                                         |                                                  |                              |                               |                                  |                                       |                                 |
|                                                                                                    |                                                                                                    |                                                                     |                                                  |                              |                               |                                  | 1 1 1 1 1 1 1 1 1 1 1 1 1 1 1 1 1 1 1 |                                 |

Ограденото с червено представлява т.н. Сигнатура, по която вие ще намерите дадения литературен източник в библиотеката (изисквате го от библиотекарката).

## ПО АНАЛОГИЧЕН НАЧИН МОЖЕТЕ ДА ТЪРСИТЕ И ПО ДРУГИ ПАРАМЕТРИ, КАКТО Е ПОКАЗАНО НА ПАДАЩОТО МЕНЮ:

| 🕑 CDS/ISIS on the Web - Mozilla Firefo                                                                                                    | ж                               |                                              |                                     |                                          |                                                |                            |                               | - 6 🛛                |
|----------------------------------------------------------------------------------------------------|---------------------------------|----------------------------------------------|-------------------------------------|------------------------------------------|------------------------------------------------|----------------------------|-------------------------------|----------------------|
| дийн Бидитирин (Улиа (Клорна Слетон Инструмент) Ориод                                                                                                    |                                 |                                              |                                     |                                          |                                                |                            |                               |                      |
| No contraction of the second second s |                                 |                                              |                                     |                                          |                                                |                            |                               |                      |
| 🖻 Най-посещавани 📋 бг 📙 СПИСЪК НА (                                                                                                    | OCHOBH 🗋 http://sols.univ.edu/S | ] http://www.geograph 😔 Опел Клуб България 🛸 | HUH - Databases - Pu 🗋 The Internal | ional Plan 属 Microoptica Ltd,            | , Bulga 📋 BIOLOSKI FAKUL                       | TET 🗋 Josif Panchic (1814- | -1 📄 Sbbc index 🛞 Wiley-VCH - | Bücher   »           |
| 🖸 АБВ Поща                                                                                                    | CDS/ISIS on the Web             | ILIBRARY - Лесотехнически Универси           | CDS/ISIS on the Web                 | CDS/ISIS on the                          | Web                                            | CDS/ISIS on the Web        | <b>8</b>                      | ~                    |
|                                                                                                    |                                 |                                              |                                     | книги                                    | СТАТИИ                                         | <sup>₽</sup> ДИСЕРТА       | АЦИИ Избо                     | p                    |
| <i>Librarv</i>                                                                                                    |                                 |                                              |                                     |                                          |                                                | For the For                |                               | 10                   |
| •                                                                                                    |                                 | гормат на извеждане г                        | ратък мредн                         | а показване.                             | първи-пос                                      | леден м вр.                | описания/стр.                 | 12                   |
|                                                                                                    |                                 |                                              |                                     |                                          |                                                |                            |                               |                      |
|                                                                                                    |                                 |                                              |                                     |                                          |                                                |                            |                               | ×                    |
|                                                                                                    |                                 |                                              |                                     |                                          |                                                |                            |                               |                      |
| Търсене през                                                                                                    | речник                          |                                              |                                     |                                          |                                                |                            |                               |                      |
|                                                                                                    |                                 |                                              |                                     |                                          |                                                |                            |                               |                      |
|                                                                                                    |                                 |                                              |                                     |                                          |                                                |                            |                               |                      |
| Съвпадение                                                                                                    |                                 |                                              |                                     |                                          |                                                |                            |                               |                      |
|                                                                                                    | BOMUKIA                         |                                              |                                     |                                          |                                                |                            |                               |                      |
| 110.                                                                                                    | БСИЧКИ                          |                                              |                                     |                                          |                                                |                            |                               |                      |
|                                                                                                    | Всички                          |                                              |                                     |                                          |                                                |                            |                               |                      |
| по:                                                                                                    | Автор                           |                                              |                                     |                                          |                                                |                            |                               |                      |
|                                                                                                    | Заглавие                        |                                              |                                     |                                          |                                                |                            |                               |                      |
|                                                                                                    | Серия.                          |                                              |                                     |                                          |                                                |                            |                               |                      |
|                                                                                                    | Година на изи                   | аване                                        |                                     |                                          |                                                |                            |                               |                      |
|                                                                                                    | Излателство                     | 2                                            |                                     |                                          |                                                |                            |                               |                      |
|                                                                                                    | Местоизлава                     | че                                           |                                     |                                          |                                                |                            |                               |                      |
|                                                                                                    | ISBN/22 Kuur                    | 4)                                           |                                     |                                          |                                                |                            |                               |                      |
|                                                                                                    |                                 |                                              |                                     |                                          | сложно                                         | ТЪРСЕНЕ                    | просто търсен                 | E                    |
|                                                                                                    | имена за кои                    | то става дума                                |                                     |                                          |                                                |                            |                               |                      |
|                                                                                                    | Ключови дум                     | И                                            |                                     |                                          |                                                |                            |                               |                      |
|                                                                                                    | Защитена пре                    | ед:(за дисертации)                           |                                     |                                          |                                                |                            |                               |                      |
|                                                                                                    | Географски г                    | юнятия                                       |                                     |                                          |                                                |                            |                               |                      |
|                                                                                                    | Източник (СТ/                   | АТИИ)                                        |                                     |                                          |                                                |                            |                               |                      |
| Готово                                                                                                    |                                 |                                              |                                     |                                          | and the formation of the fact that a statement |                            |                               |                      |
| 🚮 start 🔰 🐵 😂 🕹 😂 🚳                                                                                                    | 😂 magistri                      | Condrologie 🔛 literatura_n                   | agistri_a 😻 CDS/ISIS on the Web.    | <ul> <li>ODS/ISIS on the Web.</li> </ul> | 🕑 LIBRARY - Лесотех                            | н 🧕 Adobe Photoshop        | BG 🍹 🔇 💁 🗊 🕏 😵                | <b>B &amp;</b> 18:08 |